## Вход в приложение Netschool через Госуслуги

Выбор региона

288 °101 ..... 189

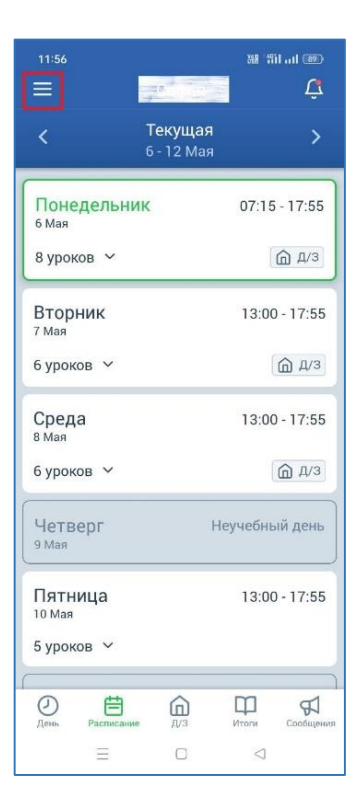

1. Для выхода из

приложения

нажать на

кнопку

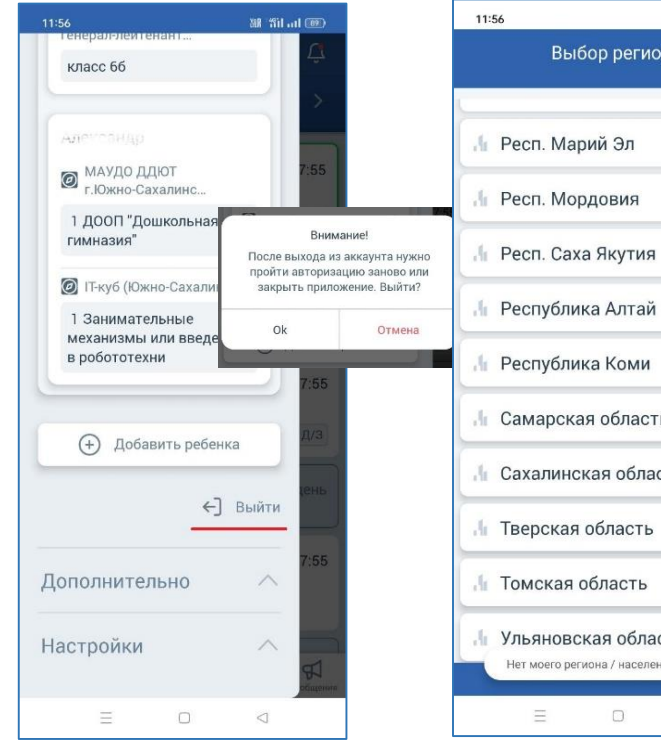

2. Выйти из приложения

🛉 Республика Алтай 🔓 Республика Коми Самарская область Сахалинская область 🔚 Тверская область Томская область Ульяновская область Нет моего региона / населенного пункта  $\equiv$ 3. Выбрать

регион

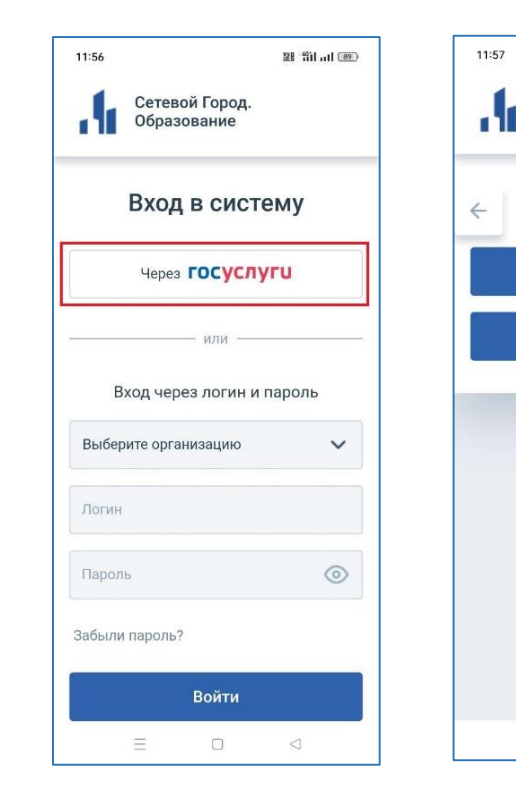

4. Выбрать вход через Госуслуги

5. Выбрать роль для входа

 $\triangleleft$ 

 $\equiv$ 

## fil ... 1 (89)

Сетевой Город.

Войти с ролью

Вход для родителей

Вход для учащихся

Образование

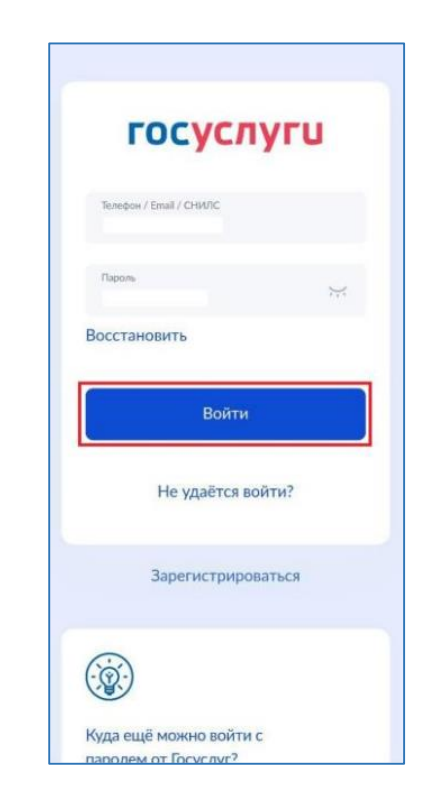

6. Ввести логин и пароль от Госуслуг, пройти двухфакторную аутентификацию